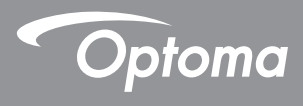

## DLP® โปรเจคเตอร์

ี คู่มือการใช้ มิลติมีเดีย

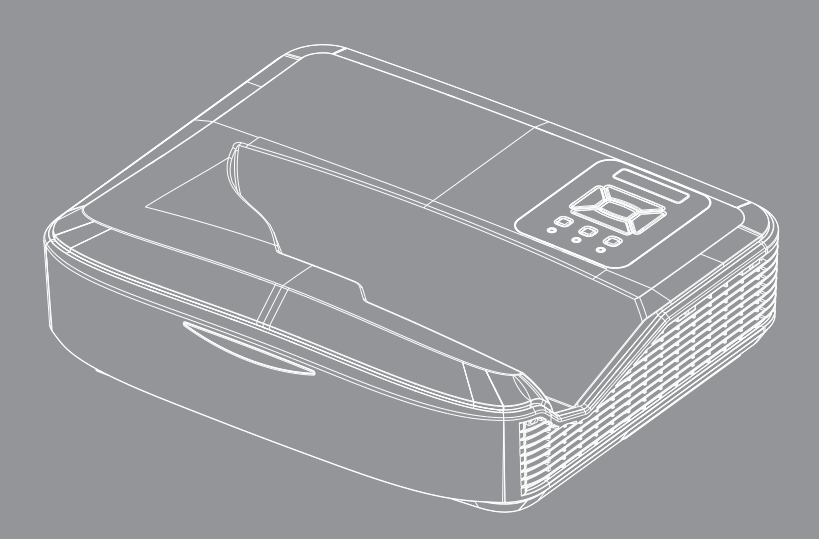

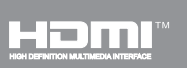

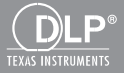

## เนื้อหา

| (บทนำ                                             | 3  |
|---------------------------------------------------|----|
| รูปแบบภาพถ่าย                                     | 3  |
| รูปแบบวิดีโอ                                      | 3  |
| รูปแบบเสียง                                       | 4  |
| รูปแบบโปรแกรมดูสำนักงาน                           | 4  |
| ์ การ์ติดตั้ง                                     | 6  |
| วิธีการตั้งค่าประเภทไฟล์สำหรับมัลดิมีเดียด้วย USB | 6  |
| เมนูหลักมัลติมีเดีย                               |    |
| ้การดังค่าระบบ                                    |    |
| การดังค่าภาพถ่าย                                  |    |
| ดังค่าวิดีโอ                                      |    |
| ดังค่าเพลง                                        |    |
| ์ โหมดไซเนจ                                       | 15 |
| พฤติกรรม                                          | 15 |
| กฎระเบียบ                                         | 16 |
| ์ คำเตือน                                         |    |
| USB ไม่ใช่ไฟล์ที่ถูกต้อง                          | 17 |
| ไม่มี USB ทีโหมด <sup>้</sup> ไซเนจ               |    |
| ดิสไร้สายเล่น                                     |    |
| การเชือมต่อไร้สายของวินโดว์                       |    |
| จอแสดงผลแบบไร้สายของระบบวินโดว์                   | 20 |
| จอแสดงผลไว้สายบนเดสก์ท็อป                         |    |
| วิดีโอ                                            |    |
| ເພລນ                                              | 22 |
| การดังค่าเครืองมือซอฟต์แวร์                       |    |
| การเชื่อมต่อรายสายของระบบปฏิบัติการมือถือ         | 25 |
| จอแสดงผลไร้สายของระบบปฏิบัติการมือถือ             |    |
| วิดีโอ                                            | 27 |
| เพลง                                              | 27 |
| การดังค่าแอพ                                      |    |
| ฟีเจอร์ที่รองรับ                                  | 29 |
| ความต้องการของระบบ                                | 29 |
|                                                   |    |

# บทนำ

รูปแบบการสนับสนุนสือดังตารางด้านล่าง,

## รูปแบบภาพถ่าย

| ประเภทภาพ (ชื่อขยาย) | ประเภทย่อย  | ประเภทการเข้า<br>รหัส | ขนาดสูงสุด                  |
|----------------------|-------------|-----------------------|-----------------------------|
| เจแพ็ก / เจแพ็ก      | Baseline    | YUV420                | 4000x4000=16,000,000 พิกเซล |
|                      |             | YUV422                |                             |
|                      |             | YUV440                |                             |
|                      |             | YUV444                |                             |
|                      | Progressive | YUV420                | 4000x4000=16,000,000 พิกเซล |
|                      |             | YUV422                |                             |
|                      |             | YUV440                |                             |
|                      |             | YUV444                |                             |
| BMP                  |             |                       | 4000x4000=16,000,000 พิกเซล |

## รูปแบบวิดีโอ

| รูปแบบไฟล์            | รูปแบบ<br>วิดีโอ | ถอดรหัสความ<br>ละเอียดสูงสุด | อัดราบิตสูงสุด<br>(บิดต่อวินาที<br>หรือ bps) | รูปแบบเสียง                    | โปรไฟล์  |
|-----------------------|------------------|------------------------------|----------------------------------------------|--------------------------------|----------|
| MPG, MPEG             | MPEG1            | 1920x1080 30fps              | 30M bps                                      | MPEG1 L1-3                     |          |
| AVI, MOV, MP4,<br>MKV | H.264            | 1920x1080 30fps              | 30M bps                                      | MPEG1 L1-3<br>HE-ACC v1<br>AC3 | BP/MP/HP |
| AVI, MOV, MP4         | MPEG4            | 1920x1080 30fps              | 30M bps                                      | HE-ACC v1                      | SP/ASP   |
| AVI, MOV, MP4         | Xivd             | 1920x1080 30fps              | 30M bps                                      | MPEG1 L1-3<br>HE-ACC v1        | HD       |
| AVI                   | MJPEG            | 8192x8192 30fps              | 30Mbps                                       | MPEG1 L1-3<br>HE-ACC v1        | Baseline |
| WMV                   | VC-1             | 1920x1080 30fps              | 30M bps                                      | WMA8/9(V1/v2)                  | SP/MP/AP |

## บทนำ

### รูปแบบเสียง

| ประเภทเพลง (ชื่อขยาย) | อัตราตัวอย่าง (กิโลเฮิร์ทช) | อัตราบิต (กิโลบิตต่อวินาที) |
|-----------------------|-----------------------------|-----------------------------|
| MP3                   | 8-48                        | 8-320                       |
| WMA                   | 22-48                       | 5-320                       |
| ADPCM-WAV(WAV)        | 8-48                        | 32-384                      |
| PCM-WAV(WAV)          | 8-48                        | 128-1536                    |
| AAC                   | 8-48                        | 8-256                       |

## รูปแบบโปรแกรมดูสำนักงาน

| รูปแบบไฟล์     | รุ่นที่รองรับ                                          | เพจ /จำกัดบรรทัด                                                                    | จำกัดขนาด             |
|----------------|--------------------------------------------------------|-------------------------------------------------------------------------------------|-----------------------|
| อะโดบี พีดีเอฟ | PDF 1.0, 1.1, 1.2, 1.3, 1.4                            | มากถึง 1000 หน้า (หนึ่งไฟล์)                                                        | มากถึง 75<br>เมกะไบด์ |
| MS Word        | British Word 95,                                       | เนื่องจากโปรแกรมดูสำนักงาน                                                          | มากถึง 100            |
|                | Word 97, 2000, 2002, 2003                              | ี ไม่โหลดหน้าทั้งหมดของไฟล์<br>ไมโครซอฟท์เวิร์ดในเวลา                               | เมกะใบด               |
|                | Word 2007(.docx),                                      | เดียวกันได้ จึงไม่มีข้อจำกัดที                                                      |                       |
|                | Word 2010(.docx),                                      | ้ ชัดเจนของหน้าและบรรทัด                                                            |                       |
| MS Excel       | British Excel 95                                       | จำกัดแถว: มากถึง 595                                                                | มากถึง 15<br>เมกะไบด์ |
|                | Excel 97, 2000, 2002, 2003                             | จำกัดคอลัมน์: มากถึง 256                                                            |                       |
|                | Excel 2007(.xlsx),                                     | ชีต: มากถึง 100                                                                     |                       |
|                | Excel 2010(.xlsx)                                      |                                                                                     |                       |
|                | Office XP Excel                                        | บันทึก: ข้อจำกัดสามข้อใดๆ<br>ข้างดันไม่สามารถปรากฏในหนึง<br>ไฟล์เอ็กเซลพร้อมกันได้. |                       |
| MS PowerPoint  | British PowerPoint 97                                  | มากถึง 1000 หน้า (หนึงไฟล์)                                                         | มากถึง 19             |
|                | PowerPoint 2000, 2002, 2003                            |                                                                                     | เมกะไบด์              |
|                | PowerPoint 2007(.pptx)                                 |                                                                                     |                       |
|                | PowerPoint 2010(.pptx)                                 | -                                                                                   |                       |
|                | Office XP PowerPoint                                   |                                                                                     |                       |
|                | พาวเวอร์พ้อยงานนำเสนอข้อมูล<br>2003 และก่อนหน้า (.ppx) | _                                                                                   |                       |
|                | พาวเวอร์พ้อยงานนำเสนอข้อมูล<br>2007 และ 2010 (.ppsx)   |                                                                                     |                       |

# บทนำ

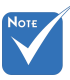

- ไม่รองรับภาพเคลือนไหวเมือดูไฟล์ของไมโครซอฟท์พาวเวอร์พ้อย
   เมือฉายไฟล์ บางเอกสารอาจไม่แสดงเช่นเดียวกับทีแสดงบนหน้าจอของพีซี

| เบรแ | กรมดู เพลเบน เ | ฃลูฃ | นพกเซลทรองรบ 40   | ภาษา |                      |    |                 |
|------|----------------|------|-------------------|------|----------------------|----|-----------------|
| 1    | Česky          | 11   | Polski            | 21   | عربي                 | 31 | Latviešu valoda |
| 2    | Dansk          | 12   | Português ibérico | 22   | Shqiptar             | 32 | Lietuvių        |
| 3    | Nederlands     | 13   | Русский           | 23   | Português Brasileiro | 33 | Македонски      |
| 4    | English        | 14   | Español           | 24   | Български            | 34 | Nynorsk         |
| 5    | Français       | 15   | Svenska           | 25   | Hrvatski             | 35 | Română          |
| 6    | Deutsch        | 16   | ไทย               | 26   | Eesti                | 36 | Español latino  |
| 7    | Magyar         | 17   | Türkçe            | 27   | Suomi                | 37 | Slovenskej      |
| 8    | Italiano       | 18   | Việt              | 28   | Ελληνικά             | 38 | Indonesia       |
| 9    | 日本語            | 19   | 繁體中文              | 29   | Slovenščina          | 39 | Kiswahili       |
| 10   | 한국어            | 20   | 简体中文              | 30   | Srpski               | 40 | עברית           |

## รองรับภาษาของโปรแกรมดูไฟล์ โปรแกรมคไฟล์เป็นโตลชับพิกเตลซึรลงรับ 40 กาษา

## วิธีการตั้งค่าประเภทไฟล์สำหรับมัลติมีเดียด้วย USB

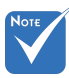

๑ ต้องเสียบแฟลชไดร์ฟ USB เข้ากับโปรเจ็กเตอร์หากคุณต้องการใช้พึงก์ชันมัลติมีเดีย USB

โปรดอย่าเชือต่อพอร์ต USB สำหรับกล้องเนื่องจากจะมีปัญหาความเข้ากันได้

ทำตามขั้นตอนเหล่านี้เพื่อเล่นไฟล์ภาพถ่าย วิดีโอหรือเพลงบนโปรเจ็กเตอร์ของคุณ:

- 1. เชื่อมต่อสายไฟแล้วเปิดโปรเจ็กเตอร์โดยกดปุ่มพาวเวอร์
- 2. เสียบเข้าไฟ แฟลช์ไดร์ฟ USB เข้าโปรเจ็กเตอร์ของคุณ

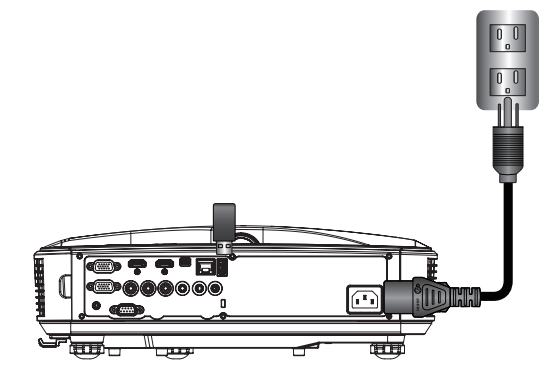

เมนูมัลติมีเดียจะเปิดขึ้น. 3. เลือก **USB** เมน.

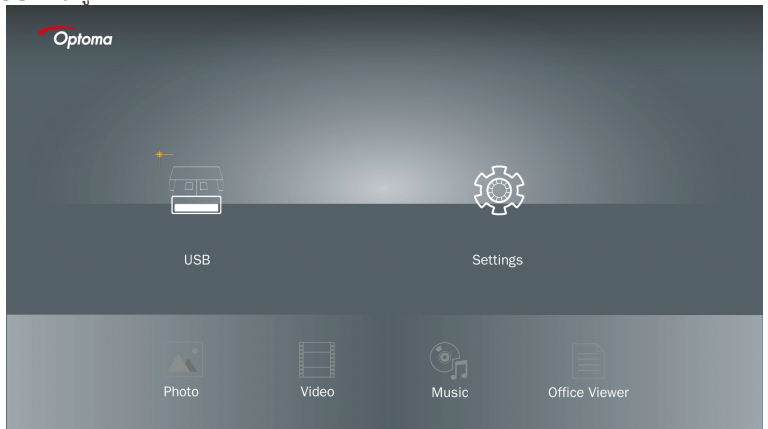

 กด ↓ จาก USB ไอเทมและเลือกไฟล์มัลติมีเดียโดย ← และ →: ไฟล์ภาพถ่าย วิดีโอ เพลง หรืออ็อฟฟิศ. หรือเลือก ตั้งค่า ดัวเลือกเพือเปลี่ยนการดังค่าสำหรับ ระบบ ภาพถ่าย วิดีโอ, หรือ เพลง.

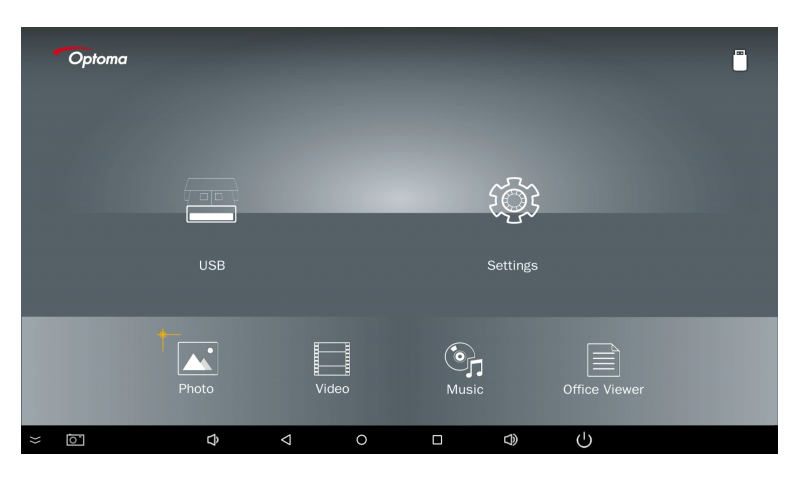

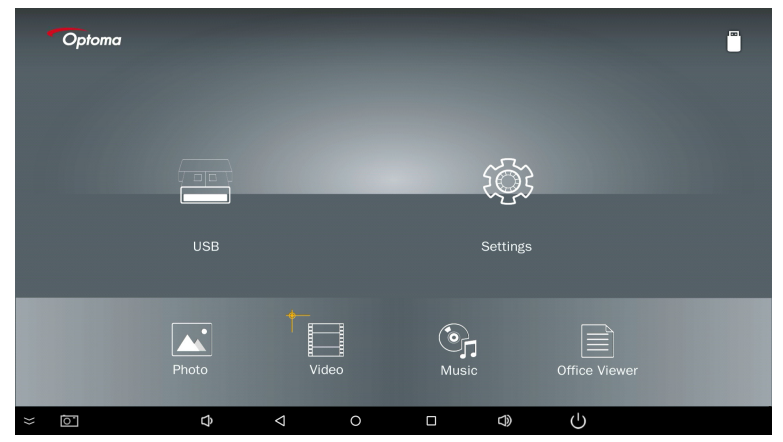

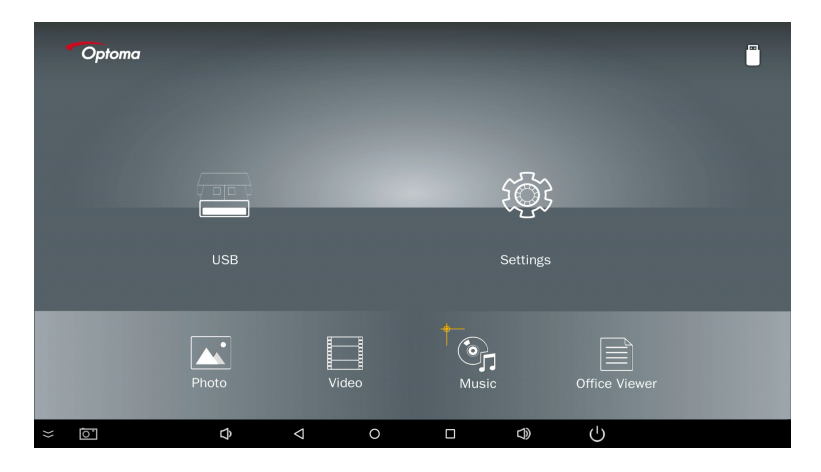

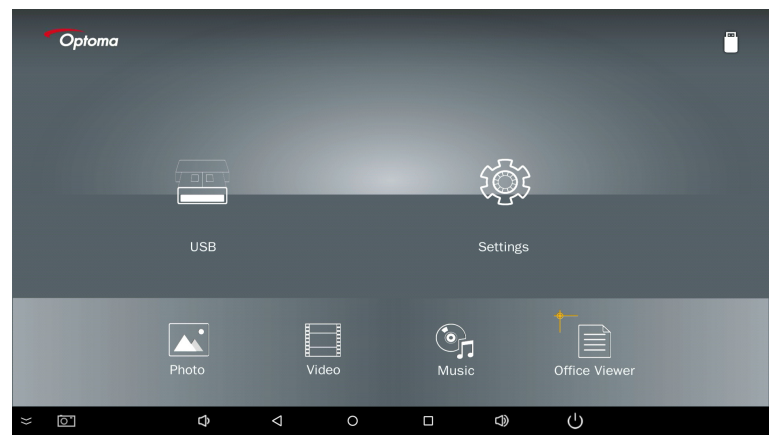

 เลือกประเภทไฟล์ที่คุณต้องการเปิด ด้านล่างเป็นไฟล์ภาพถ่าย วิดีโอ เพลงและเอกสารสำนักงาน ที่แตกต่างกัน

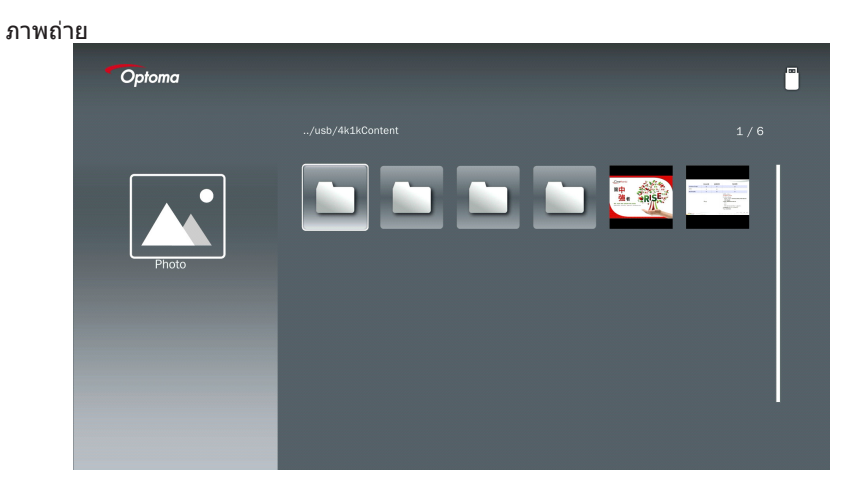

เพลง

| Optoma |                        |                  |       |
|--------|------------------------|------------------|-------|
|        | /Audio/                |                  |       |
|        |                        | 2018-10-05 11:23 | 5 MB  |
|        |                        | 2018-10-05 11:21 | 7 MB  |
|        |                        |                  | 13 MB |
| Music  |                        |                  | 16 MB |
|        | ஞ <sub>ி</sub> M4a.m4a |                  |       |
|        |                        |                  |       |
|        | ஞ <sub>ர</sub> Mp3.mp3 |                  |       |
|        | ്പെ Ogg.ogg            |                  |       |
|        |                        |                  |       |
|        |                        |                  |       |

| ີງ | ดี | โ | อ |
|----|----|---|---|
|    | v  | • | _ |

| Optoma |                                |                              |  |
|--------|--------------------------------|------------------------------|--|
|        |                                |                              |  |
|        | 4k1kContent                    | 2018-11-16 15:53             |  |
|        | Test                           |                              |  |
| BB     | TestVideo                      |                              |  |
| Video  | 📩 Z30                          | 2018-11-15 09:45             |  |
|        | Samsung_UHD_Soccer_Barcelona_4 | Atletico_M; 2019-01-07 17:23 |  |
|        | Video_out_test_01.mp4          |                              |  |
|        | 📑 變形金削5:最終騎士.mp4               |                              |  |
|        |                                |                              |  |

#### เอกสาร<u>สำนักงาน</u>

| Optoma        |                                          |                  |        |
|---------------|------------------------------------------|------------------|--------|
|               |                                          |                  |        |
|               |                                          | 2016-12-14 12:10 | 2 MB   |
|               | ZH400UST_projector_spec_9891.pdf         | 2018-07-27 15:05 | 613 KB |
|               | TR25 Camera Specification v1.8_Curve.doc |                  | 348 KB |
| Office viewer |                                          |                  | 184 KB |
|               |                                          | 2019-01-18 13:16 |        |
|               | PixPerAn_ReadMe.txt                      |                  | 1 KB   |
|               | PixPerAn_Results.txt                     | 2019-01-31 18:26 | 1 KB   |
|               | A30_gamma_20140813.xlsx                  |                  |        |
|               |                                          |                  |        |

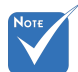

ความยาวชือไฟล์สูงสุดทีอนุญาตคือ 28 หลัก

### เมนูหลักมัลติมีเดีย

เมนูการตั้งค่ามัลติมีเดียอนุญาตให้คุณเปลี่ยนการตั้งค่าสำหรับระดบบ ภาพถ่าย วิดีโอและเพลง

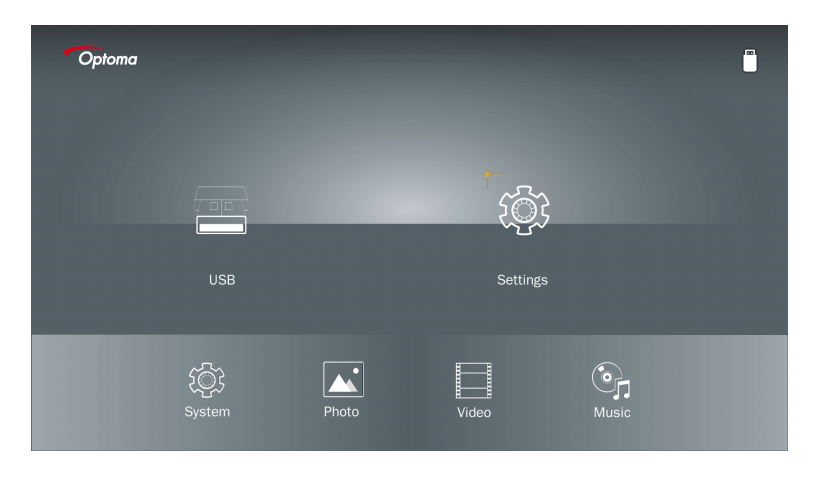

Νοτε

เมนูการดังค่ามัลติมีเดียและการตังค่าเหมือนกันสำหรับ USB, MicroSD และหน่วยความจำภายใน

### การตั้งค่าระบบ

เข้าถึงเมนูการตั้งค่าระบบ เมนูการตั้งค่าระบบมีตัวเลือกต่อไปนี:

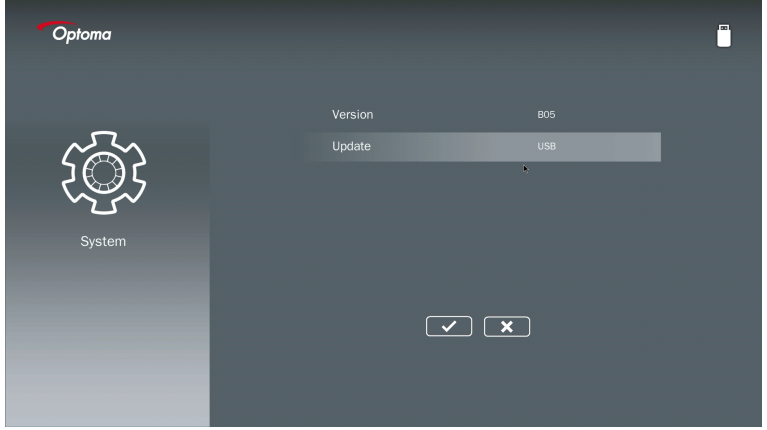

**เวอร์ชัน** ดูเฟิร์มแวร์ MMA ปัจจุบัน

#### อัปเดต

อัปเดทเฟิร์มแวร์ MMA จาก **USB** สดึกเท่านั้น

### การตั้งค่าภาพถ่าย

เข้าถึงเมนูการดังค่าภาพถ่าย เมนูการดังค่าภาพถ่ายให้ดัวเลือกต่อไปนี:

| Optoma |                   |   |  |  |
|--------|-------------------|---|--|--|
|        |                   |   |  |  |
|        | Display Ratio     |   |  |  |
|        | lideshow Pattern  |   |  |  |
|        | lideshow Duration |   |  |  |
| Photo  |                   |   |  |  |
|        |                   |   |  |  |
|        |                   | × |  |  |
|        |                   |   |  |  |
|        |                   |   |  |  |
|        |                   |   |  |  |

#### แสดงอัตราส่วน

เลือกอัตราส่วนการแสดงของภาพถ่ายเป็น **ออริจินอล** หรือ **เต็มจอ**.

#### รูปแบบสไลด์โชว์

เลือกเอฟเฟกต์สไลด์โชว์ทีคุณต้องการ ตัวเลือกคือ: การสุ่ม การกระจายของแหวน ขยายกลาง ขยายการกะพริบ เฉดหน้าต่าง ปฏิสัมพันธ์เชิงเส้น การข้ามแทรกสลับ เปลี่ยนแถบ ขยาย สีเหลียม.

#### ระยะเวลาของสไลด์โชว์

เลือกระยะเวลาของสไลด์โชว์ ภาพจะเปลี่ยนเป็นภาพถัดไปโดยอัตโนมัติหลังจากหมดเวลา ตัวเลือก คือ: **10 วินาที, 30 วินาที, 1 นาที**.

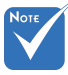

ระยะเวลาของสไลด์โชว์และพังก์ชันรูปแบบสไลด์โชว์สนับสนุนเฉพาะโหมดสไลด์โชว์เท่านั้น

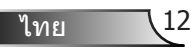

### ตั้งค่าวิดีโอ

 Video

เข้าถึงเมนูการตั้งค่าวิดีโอ เมนูการตั้งค่าวิดีโอมีตัวเลือกดังต่อไปนี:

#### แสดงอัตราส่วน

เลือกอัตราส่วนการแสดงผลของวิดีโอ

| กล่องจดหมาย:     | หากแหล่งสัญญาณวิดีโอไม่พอดีกับหน้าจอ 16:9 วิดีโอจะถูกยืดออกเท่าๆ กันใน<br>ทิศทางแนวนอนและแนวดังเพื่อให้พอดีกับหน้าจอ ดังนั้นบางส่วนของวิดีโอจะถูก<br>ครอบตัดที่ด้านบนและด่านล่าง (ช้ายและขวา) และปรากฏเป็น "แถบสีดำ" รอบๆ<br>วิดีโอ |
|------------------|----------------------------------------------------------------------------------------------------|
| ตัดหน้าจอ:       | เลือกที่จะแสดงวิดีโอในความละเอียดดังเดิมโดยไม่ต้องปรับขนาด หากภาพที<br>ฉายมีขนาดใหญ่กว่าขนาดหน้าจอจะถกครอบตัด                                                                                                    |
| เต็มจอ:          | ไม่ว่าจะมีอัตราส่้วนภาพเนทิป ภาพวิดีโอจะถูกยึดเป็นเส้นตรงในแนวนอนและ<br>แนวดังเพื่อให้พอดีกับหน้าจอ 16:9 คุณจะไม่เห็น``แถบสีดำ″ รอบๆ ภาพวิดีโอแด่<br>สัดส่วนของเนื้อหาดันฉบับอาจผิดเพียน                                            |
| หน้าจอออริจินอล: | เลือกที่จะแสดงภาพวิดีโอในความละเอียดดั้งเดิมโดยไม่ต้องปรับสเกล หากความ<br>ละเอียดของวิดีโอดำกว่า 1920x1080 คุณจะเห็น ``แถบสีดำ″ รอบขอบของภาพ<br>วิดีโอ หากความละเอียดสูงกว่า 1280x800 แสดงว่าวิดีโอนันมีความละเอียด<br>1920x1080    |

#### ทำข้าโหมด

เลือดโหมดเล่นชำวิดีโอ ตัวเลือกคือ: **ลำดับ ชิงเกิ้ล สุ่ม ครั้งเดียว**.

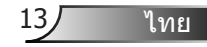

### ตั้งค่าเพลง

เข้าถึงเมนูการดังค่าเพลง เมนูการตั้งค่าเพลงมีด้วเลือกดังต่อไปนี้:

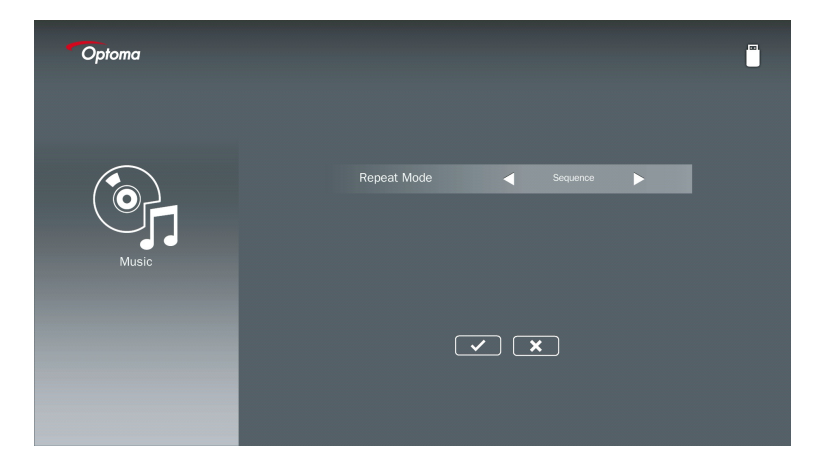

ทำข้าโหมด เลือกโหมดการเล่นเพลง ดัวเลือกคือ: ลำดับ ชิงเกิ๊ล สุ่ม.

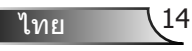

## โหมดไซเนจ

### พฤติกรรม

เมือเปิดใช้โหมดไชเนจผ่านทาง OSD ดังด่อไปนี้ ขั้นตอนไซเนจจะทำตามขั้นตอนด้านล่าง

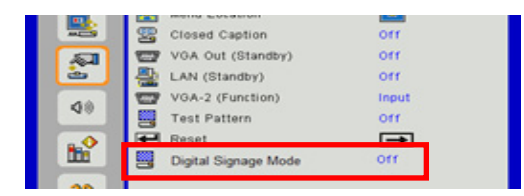

#### การประมวลผลการไหล:

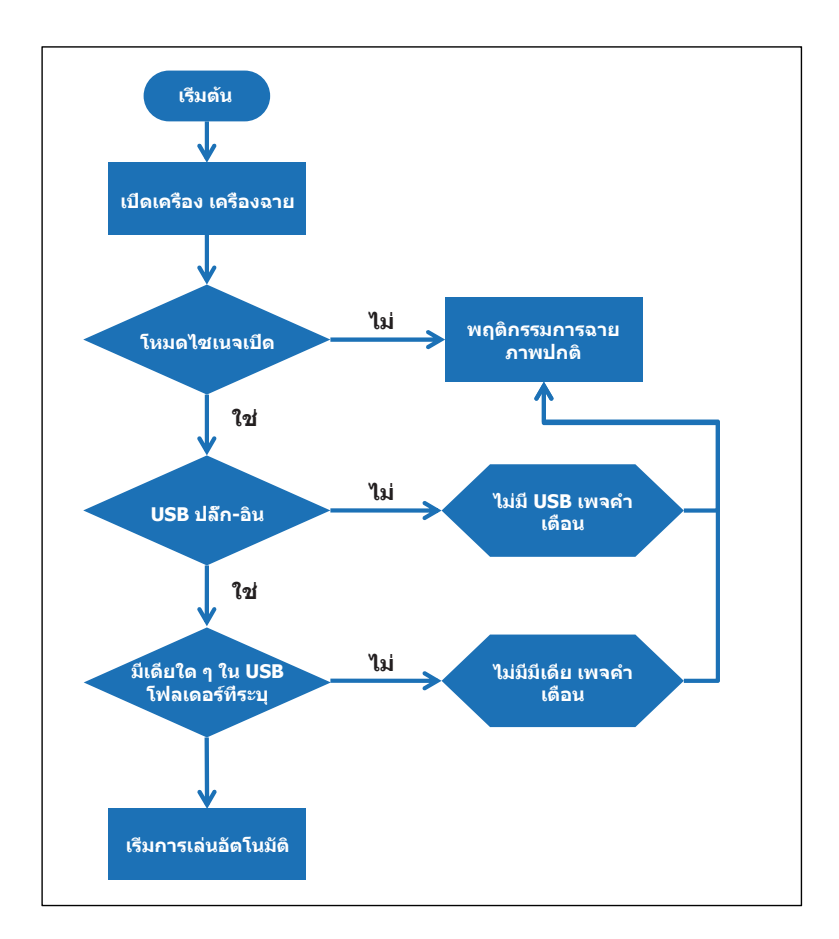

# โหมดไซเนจ

### กฎระเบียบ

### กฎของการเล่นอัตโนมัติเป็นรายการด้านล่าง

หากชื่อไฟล์ 2 หลักแรกคือ 00 ~ 99 ลำดับการเล่นจะเริ่มจาก 00,01,02 ถึง 99 หากมีสองไฟล์ชื่อ "00" คำสังการเล่นจะเริ่มจากไฟล์มีเดียทีเก็บไว้ใน USB (แต่ลำดับการรีบูดจะไม่มี การเปลี่ยนแปลง) หากเป็นการยากที่จะกำหนดลำดับการเล่น โปรดเปลี่ยนชื่อไฟล์ (นอกเหนือจาก "00").

หากสองหลักแรกของชื่อไฟล์ไม่ใช่ตัวเลข (ตัวอักษรอื่น) จะไม่มีการเรียงลำดับ ลำดับของไฟล์จะเริ่ม ดันจากไฟล์มีเดียทีเก็บไว้ใน USB หากเป็นการยากที่จะกำหนดลำดับการเล่น โปรดเปลี่ยนชื่อไฟล์ที่ขึ้น ดันด้วยหมายเลข 00 ~ 99

นอกจากนี้ หาก USB มีไฟล์เพลง ภาพถ่ายและวิดีโอรวมกัน การเล่นจะเป็นดังนี:

- 1. สร้างโฟลเดอร์ชือ "ไซเนจ″ ที่ไดเรกทอรีรากใน USB
- 2. หากมีวิดีโออยู่ในไฟล์ ไซเนจจะเล่นไฟล์วิดีโอเท่านั้น
- หากมีภาพถ่ายในไฟล์ ไซเนจจะเล่นไฟล์ภาพถ่ายเท่านั้น

 หากมีภาพถ่ายและเพลงในไฟล์ไซเนจ ไซเนจจะเล่นไฟล์ภาพถ่ายและเล่นเพลงในพื้นหลัง ลำดับการเล่นยังขึ้นอยู่กับวิธีการเรียงไฟล์

### ปิดใช้งานข้อมูลการเล่นอัตโนมัติ

เนื่องจากเพื่อหลี่กเลียงข้อมูลที่ช้าซ้อนสำหรับแอปพลิเคชั่นไซเนจ ระบบจะปิดการใช้งานโดยอัดโนมัติ ``หน้าด่างข้อมูลการเล่น″ (หยุดชั่วคราว/เริ่มต้น/ถัดไป/ก่อนหน้า/แถบความคืบหน้า...) ระหว่างโหมด ไซเนจ

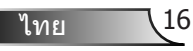

## คำเดือน

### USB ไม่ใช่ไฟล์ที่ถูกต้อง

เมือ USB ไม่ใช่ไฟล์ที่ถูกต้องที่ผู้ใช้ประเภทไฟล์เลือก ระบบจะแสดงหน้าด้านล่างอย่างเช่น USB นั้น ไม่ใช่ไฟล์ภาพถ่าย

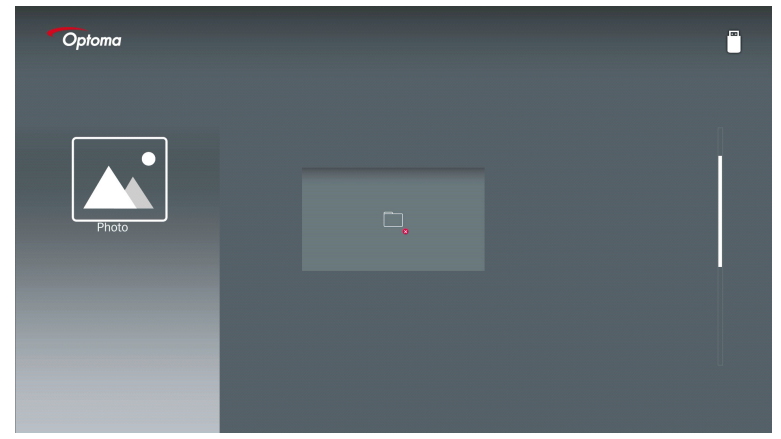

## ไม่มี USB ที่โหมดไซเนจ

เมือไม่มีปล**ั**ก USB ในโปรเจ็กเตอร์ในโหมดไซเนจ เพจคำเดือนจะแสดงดังด้านล่าง

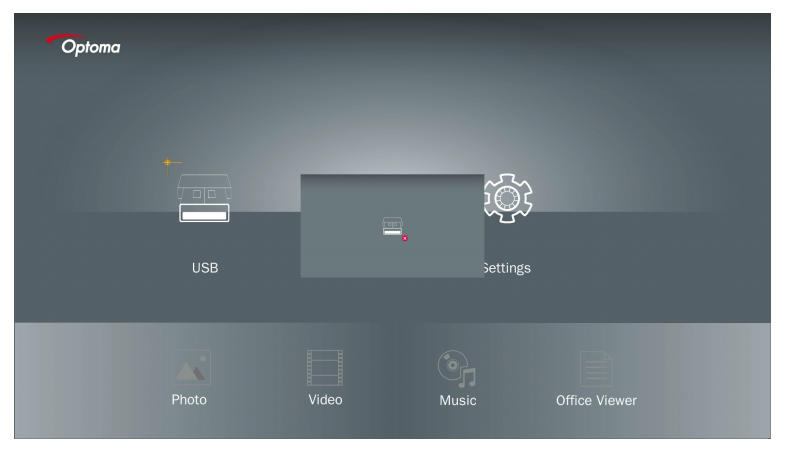

## การเชือมต่อไร้สายของวินโดว์

ทำตามขั้นตอนเหล่านี้เพื่อทำสำเนาหน้าจอของอุปกรณ์พกพาของคุณ:

- 1. เสียบ WiFi Dongle.
- 2. เลือกแหล่งเพือแสดงเครือข่ายและเชือมต่อ EZProjector\_ID ผ่าน WiFi

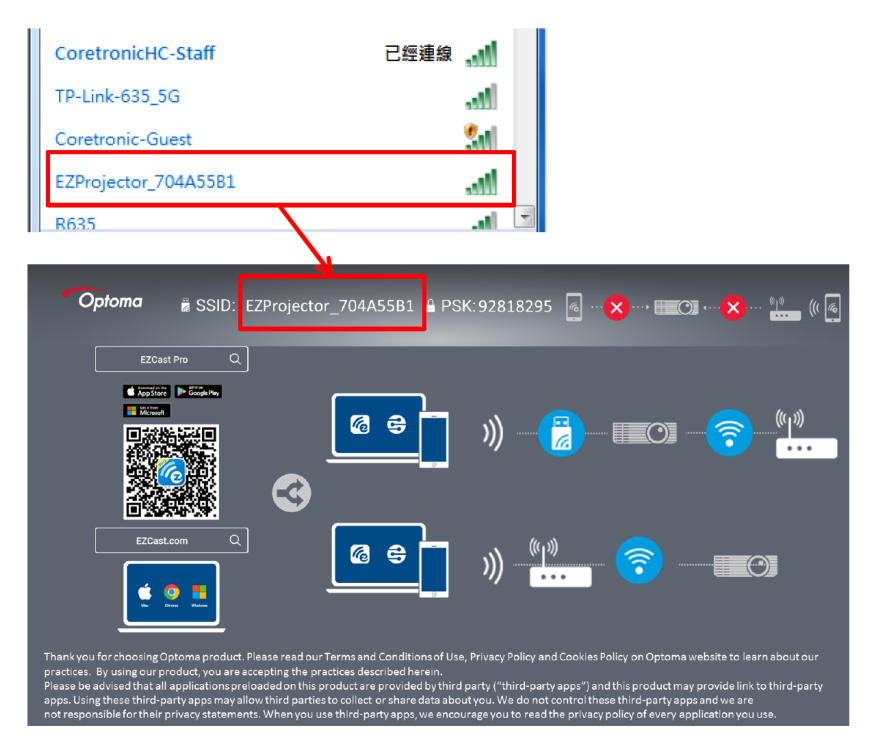

3. Open EZCastPro ซอฟท์แวร์

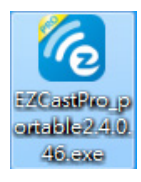

#### 4. คลิกค้นหาอุปกรณ์

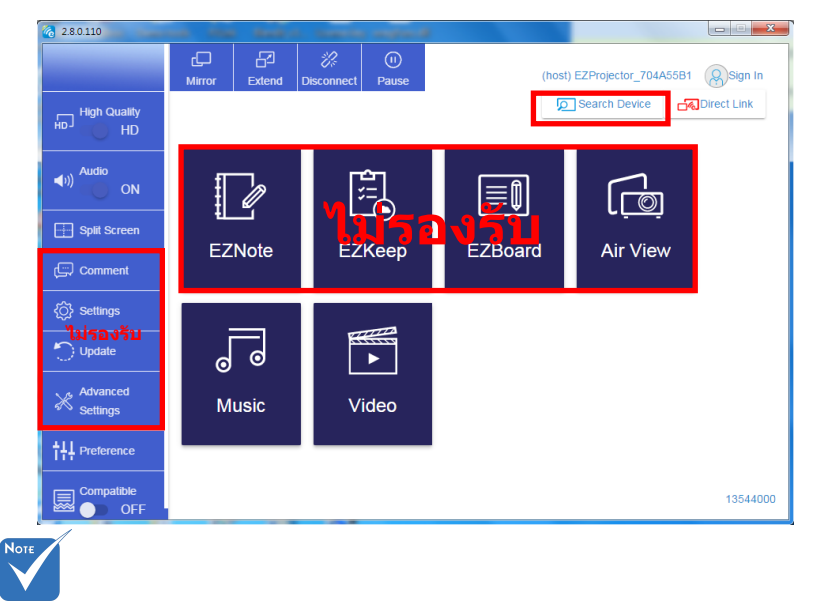

ปัจจุบันยังไม่รองรับส่วนของการทำเครื่องหมายกรอบสีแดง

5. ป้อน/รหัสผ่าน

| 24.0.46                                             | A former distance data (* 4 |            |
|-----------------------------------------------------|-----------------------------|------------|
| ×<br>Device List                                    |                             |            |
| Pro EZProjector_704A55B1 Wifi                       |                             | )) 🦗       |
| Password                                            | ×                           |            |
| 92818295 OK                                         |                             |            |
|                                                     |                             |            |
| <b>Optoma</b> BSID: EZProjector_704A55B1 PSK:92818: | 295 👩 🗙 • 💷 😋 • - • (       | × °!* (( @ |
| EZCast Pro Q                                        |                             |            |
|                                                     |                             | <b>)</b>   |

19 ไทย

| a marrier many section execution | _ <b></b>           |
|----------------------------------|---------------------|
| Device List                      |                     |
| Wifi                             | ))) <mark>@</mark>  |
| 0                                |                     |
|                                  |                     |
|                                  | <u> </u>            |
|                                  | Device List<br>Wifi |

### จอแสดงผลแบบไร้สายของระบบวินโดว์

เพจวินโดว์เอพี มีดังต่อไปนี้

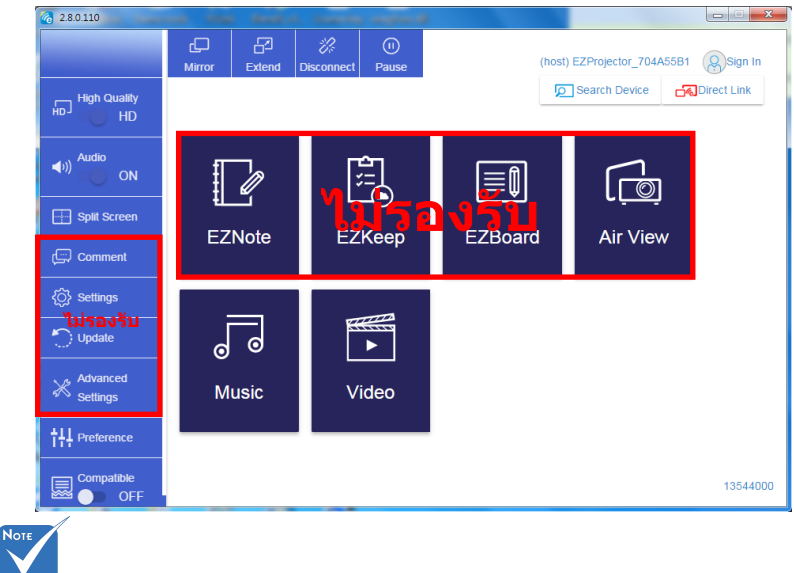

ปัจจุบันยังไม่รองรับส่วนของการทำเครื่องหมายกรอบสีแดง

#### \*ทำอย่างใดอย่างหนึ่งต่อไปนี้:

- ขึ้นอยู่กับระบบปฏิบัติการของอุปกรณ์มือถือของคุณ เปิด App Store (iOS) หรือ Google Play (Android) และติดดังแอพ EZCast Pro บนอุปกรณ์มือถือของคุณ
- สแก<sup>้</sup>นรหัส QR บนเมนู EZCast Pro ด้วยอุปกรณ์มือถือของคุณ จากนั้นทำตามคำแนะนำบนหน้าจอ เพื่อติดดังแอพ EZCast Pro

### จอแสดงผลไร้สายบนเดสก์ท็อป

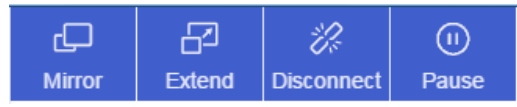

- กระจกเงา: แสดงผลซ้า
- ขยาย: ขยายจอแสดงผล
- ปลดการเชือมต่อ: ปลดการเชือมต่อจอแสดงผลไร้สาย
- หยุดขัวคราว: หยุดการแสดงภาพไร้สายขัวคราว

### วิดีโอ

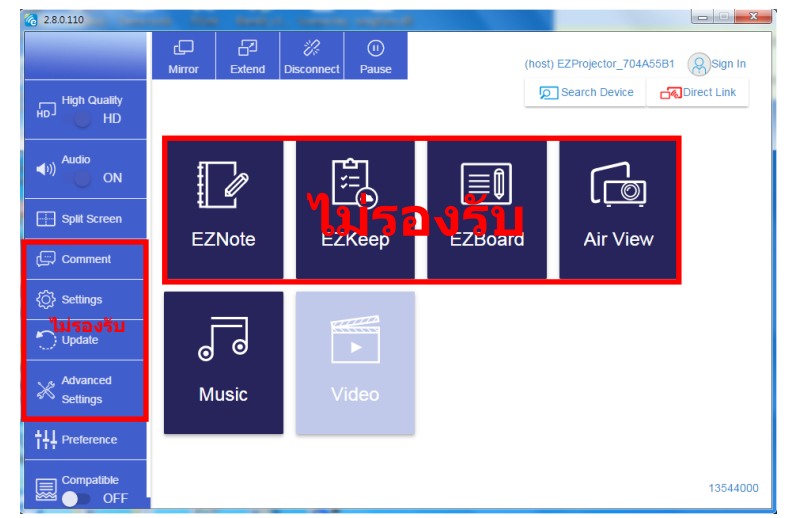

#### เลือกไฟล์วิดีโอทีจะเล่น

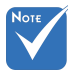

#### ปัจจุบันยังไม่รองรับส่วนของการทำเครื่องหมายกรอบสีแดง

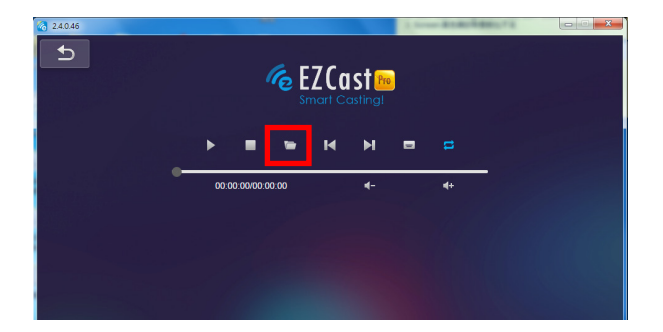

#### เพลง

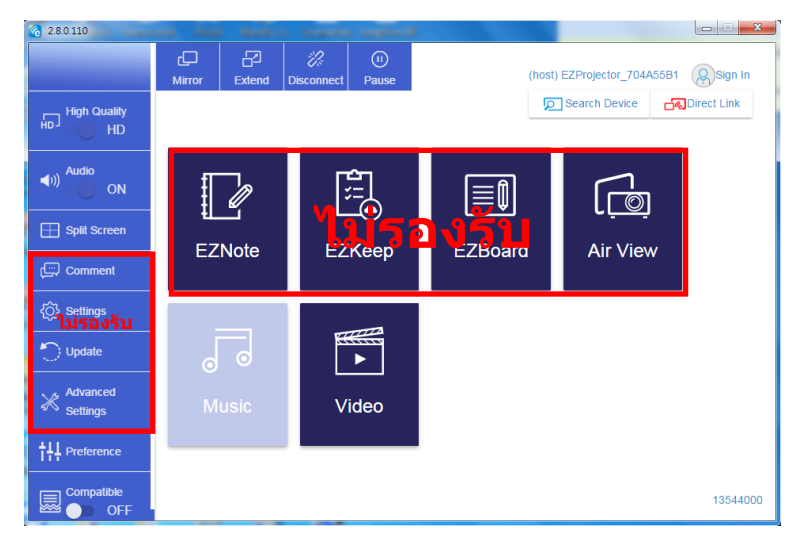

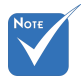

ปัจจุบันยังไม่รองรับส่วนของการทำเครื่องหมายกรอบสีแดง

### เลือกไฟล์เสียงทีจะเล่น

| 2.8.0.110                             |                   |                         |                     |          |
|---------------------------------------|-------------------|-------------------------|---------------------|----------|
| 6 Open Files → → 電照 → 本機磁環 (D:) → ter | np ,視訊 , 👻 😽      | 搜寻 視訊                   | ` <b>س×س</b> ا<br>م | J+       |
| 組合管理 ▼ 新増資料夾                          |                   | 80 -                    |                     | Album    |
| ☆ 我的最愛                                | 名稱                | 日期                      |                     | x        |
| Oreative Cloud Files                  | 퉬 Signage         | 3/1/2019                |                     |          |
| 🛛 👔 下載                                | 🎉 warping_demo    | 9/1/2016                |                     | ×        |
| 📃 最近的位置                               | 퉬 PlaysTV         | 5/1/2016                |                     | ×        |
| 三 兵面                                  | 퉬 Logitech Webcam | 2/23/201€               |                     | ~        |
|                                       | 🍌 Raptr           | 11/29/201               | 選取要預覽               | x        |
| ■ 共回                                  |                   |                         | 的檔案・                |          |
| N N N N N N N N N N N N N N N N N N N |                   |                         |                     | Y        |
| <ul> <li>文件</li> <li>編 規範</li> </ul>  |                   |                         |                     |          |
| □ (41)<br>→ 音樂                        |                   |                         |                     | x        |
| 🥦 Steven Chiang 蔣孟哲 (中光電) 🕌           | •                 | Þ                       |                     |          |
| 檔案名稱(№):                              | •                 | M4A - File (*.m4a; *.mp | 3; *.wr ╺           |          |
|                                       |                   | 開啟(0) -                 | k 🕷                 |          |
|                                       |                   |                         |                     | X        |
|                                       | 10:12             |                         |                     |          |
|                                       |                   |                         | 01                  |          |
|                                       | 00:00:00          |                         |                     | 00:10:17 |
|                                       |                   |                         |                     |          |

#### เล่นเพลง

| 2.8.0.110 |                        |                 |       |            |
|-----------|------------------------|-----------------|-------|------------|
| L         | Playlists /            |                 |       | <b>J</b> + |
|           | Title                  | Duration Artist | Album |            |
| Playlists | 01                     | 10:17           |       | x          |
|           | 02                     | 09:46           |       | ×          |
|           | 03                     | 09:37           |       | x          |
|           | 04                     | 09:23           |       | ×          |
|           | 05                     | 09:47           |       | x          |
|           | 06                     | 10:39           |       | x          |
|           | 07                     | 10:12           |       | x          |
|           | 08                     | 10:38           |       | ×          |
|           | 09                     | 10:15           |       | ×          |
|           | 10                     | 11:13           |       | x          |
|           |                        | 10:12           |       | x          |
|           | <b>↓</b> )) 😂 00:00:00 | •               | 01    | 00:10:17   |

### การตั้งค่าเครืองมือชอฟต์แวร์

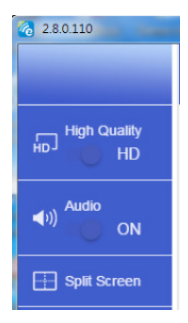

#### คุณภาพและเสียง

้คุณสามารถเลือกคุณภาพการมิเรอร์และเปิด / ปิดเสียง โปรดสังเกตุว่าคุณภาพสูงอาจได้รับเฟรม น้อยลงต่อวินาทีเนื่องจากปริมาณการใช้แบนด์วิดท์สูงขึ้น

#### แยกหน้าจอและการควบคุมโฮสต์

เมือคุณเป็นผู้ใช้คนแรกทีลิงก์ที่ EZCast Pro และเปิดแอพ คุณจะกลายเป็น "โฮสต์″

โฮสต์จะมีสิทธิ์ควบคุมการแสดงผล นันหมายความว่าบทบาทของโฮสต์สามารถใช้คุณสมบัติ ทังหมดได้โดยไม่จำกัด ผู้ใช้ที่เข้ามาครั้งต่อไปหรือภายหลังจะได้รับการปฏิบัติในฐานะ "ผู้เยียม ชม″ ซึ่งบางฟังก์ชันจะถูกปิดการใช้งานในโหมดผู้เยียมชมและคุณจะต้องได้รับอนุญาตจากโฮสต์ เพื่อแสดง

อุปกรณ์ EZCast Pro จะอนุญาตให้มีจำนวนผู้ใช้สูงสุด 4 คนที่จะแสดงบนหน้าจอด้วยกัน แต่โฮสต์ เท่านั้นที่สามารถตัดสินใจดำแหน่งที่ต้องการได้ หน้าจอของผู้เยี่ยมชมอื่นๆ จะถูกวางโดยอัตโนมัติ หลังจากได้รับอนุญาต

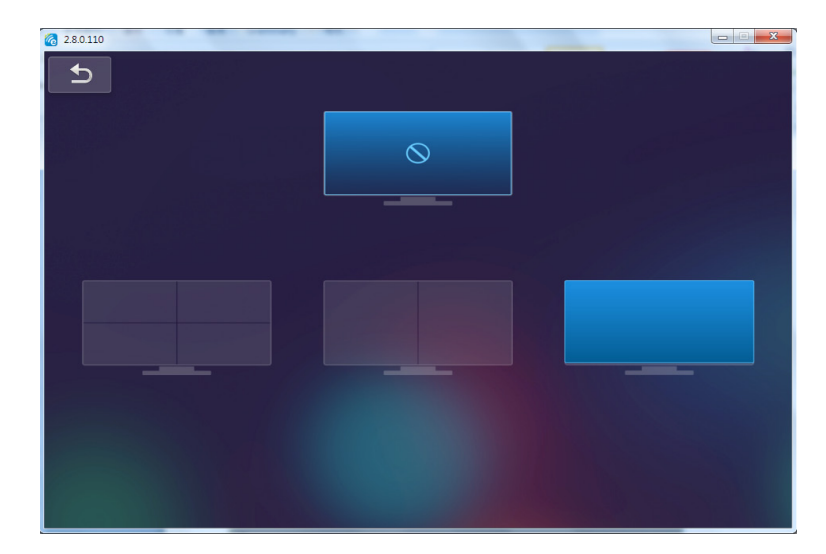

## การเชื่อมต่อรายสายของระบบปฏิบัติการมือถือ

ทำตามขั้นตอนเหล่านี้เพื่อทำสำเนาหน้าจอของอุปกรณ์พกพาของคุณ:

- 1. เสียบ WiFi Dongle.
- 2. เปิดแอพ EZCastPro

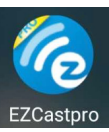

3. เลือกแหล่งเพื่อแสดงเครือข่ายและเชื่อมต่อ EZProjector\_ID ผ่าน WiFi

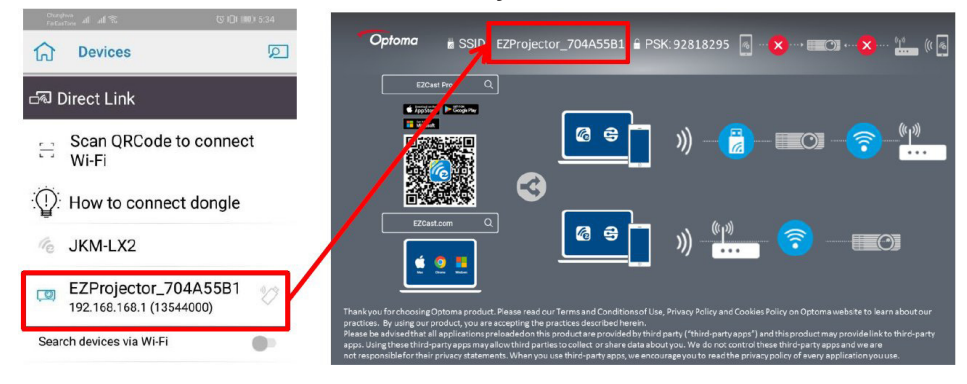

4. เพจ Android APP OOBE มีดังต่อไปนี

|                    |                                                       |                           | Direct Link                                                                                                    | ≥ ~ ≥                |
|--------------------|-------------------------------------------------------|---------------------------|----------------------------------------------------------------------------------------------------|----------------------|
| 0                  | 2                                                     | 3                         |                                                                                                    | EZBoard              |
| PR012345678        |                                                       | AirSetup                  | 12345678:de / IP / Name                                                                                                    | Document             |
| Pasoword: 12345678 | El Prote                                              |                           | Enter                                                                                                    | ArView               |
|                    | Devices Cancel<br>Fied Devices Direct Link            | Wifi Setup<br>Office Wifi | Enter Miracode / IP/ Name to<br>connect                                                                                                    | Photo                |
|                    | PPRO12345678     世     世     日間 PRO Sor Section     世 | C By Internet             | <ul> <li>Brand M. Barras, A. S. S. S. S. S. S. S. S. S. S. S. S. S.</li></ul>                                                                                                    | Carnera              |
|                    |                                                       |                           | Harrison Britania                                                                                                    | Web                  |
|                    |                                                       |                           | And Alexandra and Alexandra<br>and the second and the second and the | EZChannel<br>START > |
|                    |                                                       |                           |                                                                                                    |                      |
|                    | d 0 0                                                 | 4 0 0                     | 4 0 0                                                                                                    | 4 0 0                |

### จอแสดงผลไร้สายของระบบปฏิบัติการมือถือ

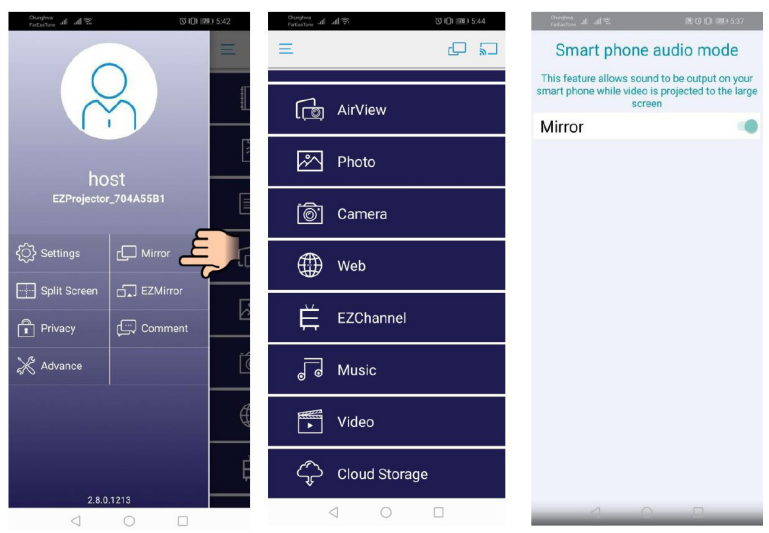

เพจ Android APP มีดังต่อไปนี

:=

-0:08

+

### วิดีโอ

| เลือกไฟล์วิดีโ | ไอที่จะเล่น |
|----------------|-------------|
|----------------|-------------|

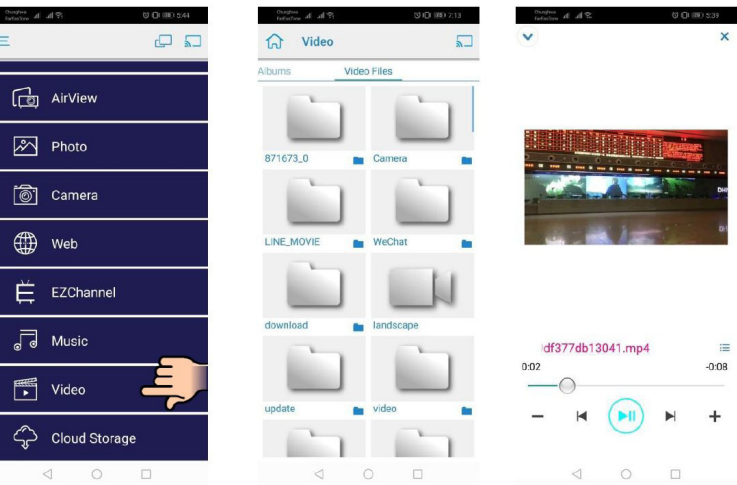

#### เพลง

#### เลือกไฟล์เสียงที่จะเล่น

0 DLBD 5.4

Ph 4.

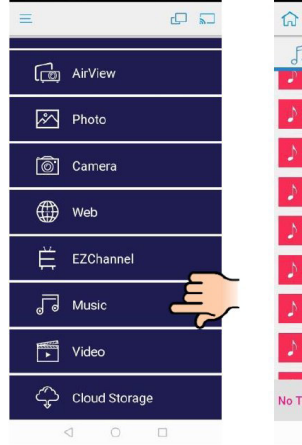

| Chunghon<br>Feet an To |                                               |                |
|------------------------|-----------------------------------------------|----------------|
| ណ                      | Music                                         | NOW<br>PLAYING |
| 53                     |                                               | 000            |
| \$                     | 04 Marks of Grace                             |                |
| \$                     | 05 When I Praise<br><unknown></unknown>       |                |
| \$                     | 06 Awesome God<br><unknown></unknown>         |                |
| \$                     | 07 He Is Alive<br><unknown></unknown>         |                |
| \$                     | 08 Jesus Lives in Me<br><unknown></unknown>   |                |
| N                      | 09 Heavenly Home<br><unknown></unknown>       |                |
| \$                     | 10 Better Than Anythic<br><unknown></unknown> | ng             |
| No Tit                 | le H                                          | • • • •        |
|                        | 0 0                                           |                |

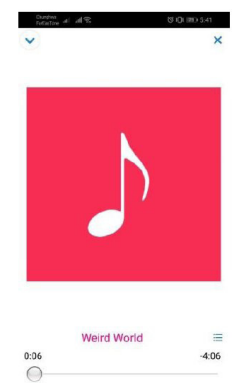

M **(**▶II ) +

\_

### การตั้งค่าแอพ

### แยกหน้าจอและการควบคุมโฮสต์

เมือคุณเป็นผู้ใช้คนแรกทีลิงก์ที EZCast Pro และเปิดแอพ คุณจะกลายเป็น "โฮสต์″

โฮสต์จะมีสิทธิ์ควบคุมการแสดงผล นันหมายความว่าบทบาทของโฮสต์สามารถใช้คุณสมบัติ ทังหมดได้โดยไม่จำกัด ผู้ใช้ที่เข้ามาครั้งต่อไปหรือภายหลังจะได้รับการปฏิบัติในฐานะ "ผู้เยียม ชม″ ซึ่งบางฟังก์ชันจะถูกปิดการใช้งานในโหมดผู้เยียมชมและคุณจะต้องได้รับอนุญาตจากโฮสต์ เพื่อแสดง

อุปกรณ์ EZCast Pro จะอนุญาตให้มีจำนวนผู้ใช้สูงสุด 4 คนที่จะแสดงบนหน้าจอด้วยกัน แต่โฮสต์ เท่านั้นที่สามารถตัดสินใจตำแหน่งที่ต้องการได้ หน้าจอของผู้เยี่ยมชมอื่นๆ จะถูกวางโดยอัตโนมัติ หลังจากได้รับอนุญาต

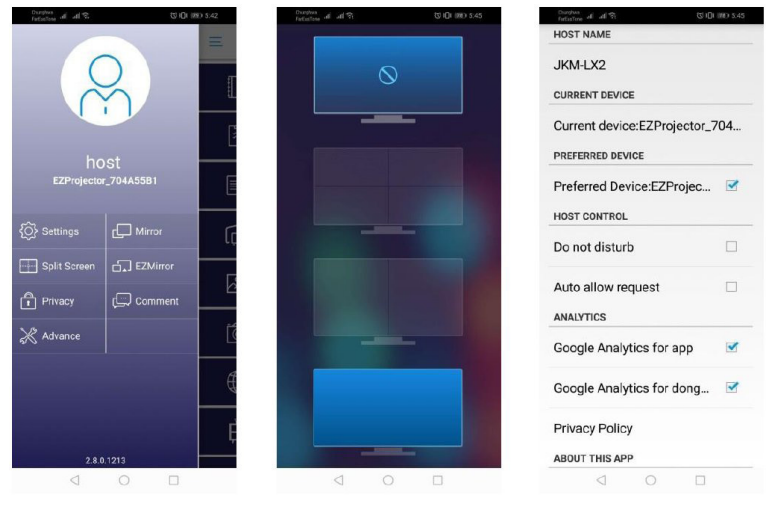

ไทย **2**8

### ฟีเจอร์ที่รองรับ

| อุปกรณ์   | ฟีเจอร์      | การจำกัด                               |
|-----------|--------------|----------------------------------------|
| แล็ปท็อป  | มิเรอร์      | วินโดว์ 10                             |
|           | การแยกหน้าจอ | หมายเหดุ: ไม่รองรับโหมดส่วนขยาย        |
| iOS       | ภาพถ่าย      | ไม่รองรับการสะท้อนหน้าจอและเนื้อหา<br> |
|           | เอกสาร       | 3 JUI LEI                              |
|           | กล้อง        |                                        |
|           | การแยกหน้าจอ |                                        |
| แอนดรอยด์ | มิเรอร์      | ไม่รองรับเนื้อหาวิดีโอ                 |
|           | ภาพถ่าย      |                                        |
|           | เอกสาร       |                                        |
|           | กล้อง        |                                        |
|           | การแยกหน้าจอ |                                        |

## ความต้องการของระบบ

| ระบบปฏิบัติการ / รายการ                                                                                                    | ความต้องการ                                                           |  |
|----------------------------------------------------------------------------------------------------|-----------------------------------------------------------------------|--|
| วินโดว์                                                                                                    |                                                                       |  |
| ซีพียู                                                                                                    | ดูอัลคอร์ อินเทลคอร์ i 2.4GHz                                         |  |
| หน่วยความจำ                                                                                                    | DDR 4GB และสูงกว่า                                                    |  |
| กราฟิกการ์ด                                                                                                    | 256MB VRAM หรือสูงกว่า                                                |  |
| ระบบปฏิบัติการ                                                                                                    | วินโดว์ 7 / 8.0 / 8.1 / 10 หรือสูงกว่า                                |  |
| หมายเหตุ: ‡‡<br>ใม่รองรับโปรเซสเซอร์อะตอมและเซเล<br>‡‡ ไม่รองรับระบบปฏิบัติการทีมีเวอร์ชันเริมต้น<br>‡‡ โหมดส่วนขยายอาจไม่รองรับแล็ปท็อปบางเครืองที่ใช้ระบบปฏิบัติการวินโดว์ 10<br>Mac |                                                                       |  |
| ขีพียู                                                                                                    | ดูอัลคอร์ อินเทลคอร์ i 1.4GHz หรือสูงกว่า<br><i>ไม่รองรับ PowerPC</i> |  |
| กราฟิกการ์ด                                                                                                    | Intel, nVIDIA, or ATI กราฟิกการ์ดด้วย 64MB VRAM หรือ<br>สูงกว่า       |  |
| OS                                                                                                    | Mac OS X 10.11 หรือสูงกว่า                                            |  |
| หมายเหตุ: โปรดตรวจสอบว่าระบบปฏิ                                                                                                    | บัติการนั้นทันสมัย                                                    |  |

| iOS          |                                             |  |
|--------------|---------------------------------------------|--|
| iOS          | iOS 10 หรือสูงกว่า                          |  |
| อุปกรณ์      | iPhone™ ทุกรุ่นหลัง iPhone 5                |  |
|              | iPad™ ทุกรุ่นหลัง iPad mini 2               |  |
| ทีเก็บข้อมูล | เพื่นที่เก็บข้อมูลว่างอย่างน้อย 40 เมกะไบต์ |  |
| แอนดรอยด์    |                                             |  |
| โฟน /แพด     | แอนดรอยด์ 5.0 หรือสูงกว่าด้วยแรม 1GB        |  |
| ความละเอียด  | WVGA ~ 1080p                                |  |
| ขีพียู       | Quad Core หรือสูงกว่า                       |  |
| ทีเก็บข้อมูล | เพื่นทีเก็บข้อมูลว่างอย่างน้อย 40 เมกะไบต์  |  |

### www.optoma.com